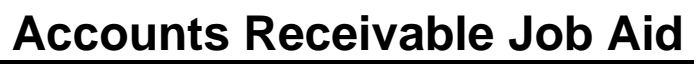

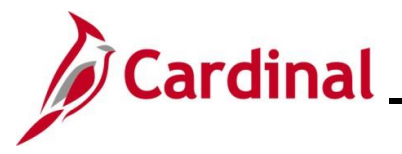

#### **Entering a Standard Bill**

The process of entering a Standard Bill enables users to create new Bills efficiently and accurately. Users may receive various types of requests for Bill entry including accident reports, payable Invoices, or inventory disbursement documents. Once it is confirmed that a Bill needs to be created, the user can proceed with entering the necessary details to ensure the request is properly documented and processed.

**Navigation Note**: Please note that there may be a **Notify** button at the bottom of various pages utilized while completing the process within this Job Aid. This "Notify" functionality is not currently turned on to send email notifications to specific users within Cardinal.

#### **Table of Contents**

| Revision History         | 2 |
|--------------------------|---|
| Entering a Standard Bill | 3 |

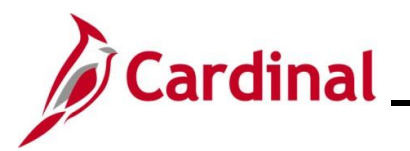

### AR323\_Entering a Standard Bill (VDOT Only)

**Revision History** 

| Revision Date | Summary of Changes |
|---------------|--------------------|
| 10/16/2024    | Baseline.          |

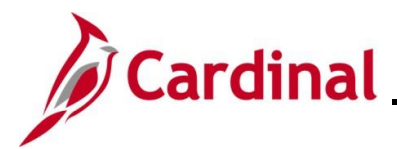

#### Entering a Standard Bill

| Step          | Action                                                                                                    |
|---------------|----------------------------------------------------------------------------------------------------|
| 1.            | Navigate to the <b>Bill Entry</b> page using the following path:                                                                                                    |
|               | Main Menu > Billing > Maintain Bills > Standard Billing                                                                                                    |
| The <b>Bi</b> | II Entry Find an Existing Value page displays.                                                                                                    |
|               | Bill Entry                                                                                                    |
|               | Find an Existing Value                                                                                                    |
|               | Enter any information you have and click Search. Leave fields blank for a list of all values.                                                                                                    |
|               | Recent Searches Choose from recent searches V Saved Searches Choose from saved searches V                                                                                                    |
|               | Business Unit = v Q<br>Invoice begins with v Q<br>Bill Status = v v                                                                                                    |
|               | Customer begins with v Contract begins with v Bills in Business Unit v Template Invoice Flag v V                                                                                                    |
|               | ∧ Show fewer options                                                                                                    |
|               |                                                                                                    |
|               |                                                                                                    |
| i             | For more information pertaining to the Cardinal FIN Search pages, refer to the Job Aid titled<br>"Overview of the Cardinal FIN Search Pages". This Job Aid is located on the Cardinal Website in Job Aids under Learning. |
| 2.            | Click the Add a New Value button.                                                                                                    |
|               | Add a New Value                                                                                                    |
|               |                                                                                                    |
| The Ac        | dd a New Value page displays.                                                                                                    |
| ſ             | Bill Entry                                                                                                    |
|               | Add a New Value                                                                                                    |
|               |                                                                                                    |
|               | *Invoice NEXT                                                                                                    |
|               | Bill Source Q                                                                                                    |
|               | Customer                                                                                                    |
|               | Accounting Date                                                                                                    |
|               | Add                                                                                                    |
| l L           |                                                                                                    |

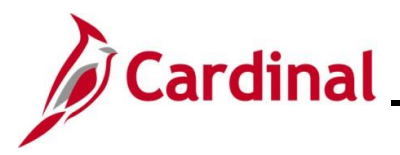

| Step | Action                                                                                                    |
|------|----------------------------------------------------------------------------------------------------|
| i    | If the <b>Business Unit</b> field does not default, enter or select the applicable Business Unit.<br>The <b>Invoice</b> field defaults to "NEXT". Do not change it.                                                                                                    |
| 3.   | Enter or select the appropriate Bill Type using the <b>Bill Type Identifier Look Up</b> icon.       Bill Type Identifier                                                                                                    |
| 4.   | Enter or select the appropriate Bill Source using the <b>Bill Source Look Up</b> icon.       Bill Source                                                                                                    |
| 5.   | Enter or select the applicable Customer using the <b>Customer Look Up</b> icon.                                                                                                    |
| i    | If the Customer does not exist in Cardinal, the Customer must be created. For further information about creating and maintaining Customers, see the Job Aid titled AR323_Creating and Maintaining Customers (VDOT Only) located on the Cardinal website in Job Aids under Learning. |
| 6.   | Enter or select the Invoice date using the Invoice Date Calendar icon. Invoice Date                                                                                                    |
| 7.   | Enter or select the accounting date using the Accounting Date Calendar icon.          Accounting Date                                                                                                    |
| 8.   | Click the Add button.                                                                                                    |

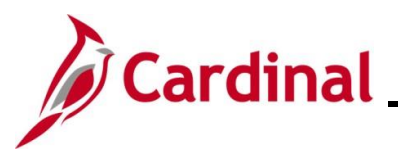

| Step          | Action                                                                                                    |                                                                                                    |
|---------------|----------------------------------------------------------------------------------------------------|----------------------------------------------------------------------------------------------------|
| The <b>He</b> | eader – Info 1 tab dis                                                                                                    | olays.                                                                                                    |
|               | Header - Info 1                                                                                                    |                                                                                                    |
|               | Unit 50100 Invoice                                                                                                    | EXT Pretax Amt 0.00 USD                                                                                                    |
|               | Status NEW<br>*Type OTH                                                                                                    | Q         Invoice Date         07/22/2024         I         Cycle ID         DAILY         Q           Q         Source         PROPDMG         Q         *Frequency         Once         Image: Conce Conce         Image: Conce Conce         Image: Conce         Image: Conce |
|               | *Customer 0000003442                                                                                                    | Q view Activity SubCust2 SubCust2                                                                                                    |
|               | DOMINION                                                                                                    | NERGY                                                                                                    |
|               | *Invoice Form STANDARD                                                                                                    | Q     From Date     iii     To Date     iii                                                                                                    |
|               | Accounting Date 07/26/2024                                                                                                    | Pay Terms  NET30  Q  Pay Method  Check  V                                                                                                    |
|               | Remit To REMIT                                                                                                    | Q Bank Account VDOI Q                                                                                                    |
|               | Credit CREDIT                                                                                                    |                                                                                                    |
|               | Billing Specialist                                                                                                    |                                                                                                    |
|               |                                                                                                    |                                                                                                    |
|               | Go to: Header Info 2                                                                                                    | Address Conv Address                                                                                                    |
|               | Notes Express Entry                                                                                                    | Attachments Page Series                                                                                                    |
|               | Summary Bill Search                                                                                                    | Line Search Navigation Header - Info 1 V Prev Next                                                                                                    |
|               | Save Notify C Refresh                                                                                                    | Add J Indate/Display                                                                                                    |
|               | Header - Info 1   Line - Info 1                                                                                               |                                                                                                    |
|               |                                                                                                    |                                                                                                    |
| A             | The <b>Header</b> informative<br>Value page: Statue<br>The Cycle ID field in<br>options include "FE                           | ation applies to the Bill. The following fields default from the <b>Add a New</b><br><b>s, Type</b> , <b>Customer</b> and <b>Source</b> fields.<br>dentifies the billing cycle for the Bill and defaults to "DAILY". The other<br>DERAL", "MONTHLY", "MTH-INSTAL", "MTH-RECUR", and "QUARTERLY".                                                                                                    |
|               | The <b>Frequency</b> fiel<br>"Once". The other of<br>creating Recurring a<br><b>Bill (VDOT Only)</b> a<br>Cardinal website in | d is used to determine the frequency of the billing cycle and defaults to options include "Installment" and "Recurring." For further information on and Installment Bills, see the Job Aids titled <b>AR323_Entering a Recurring</b> and <b>AR323_Entering an Installment Bill (VDOT Only)</b> located on the <b>Job Aids</b> under <b>Learning</b> .                                                                                                    |
| 9.            | Click the Navigatio                                                                                                    | n dropdown button and select "Header- Info 2".                                                                                                    |
|               | in a location of the                                                                                                    |                                                                                                    |

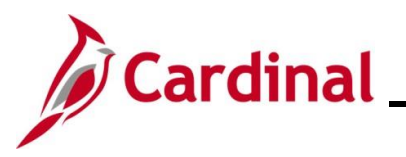

| Step          | Action                                                                                                    |                                                                                                    |                                    |
|---------------|----------------------------------------------------------------------------------------------------|----------------------------------------------------------------------------------------------------|------------------------------------|
| The <b>He</b> | ader – Info 2 tab display                                                                                                    | S.                                                                                                    |                                    |
|               | Header - Info 1 Header - Info 2 Line                                                                                                    | Info 1                                                                                                    |                                    |
|               | Unit 50100 Bill<br>Invoice NEXT                                                                                                    | To         0000003442         Pretax Amt         0.00         USD           DOMINION ENERGY         Image: Comparison of the second second |                                    |
|               | Paid Reference<br>Paid Amount<br>Fwd Balance<br>Letter of Credit ID<br>Letter of Credit Document ID<br>Currency Information<br>Billing Currency, USD                                  | Prepayment Lookup 0.00 Entry Type Q 0.00 Entry Reason Q Entry Event Q Hold Until Date 10/07/2024 II Accrue Unbilled Exchange Rate                                                                                                    |                                    |
|               | Change Bill Currency                                                                                                    |                                                                                                    |                                    |
|               | Go to:       Header Info 2         Notes       Express Entry         Summary       Bill Search         Im Save       Notify         Header - Info 1   Header - Info 2   Line - Info 1 | Address Copy Address<br>Attachments Page Series<br>Line Search Navigation Header - Info 2 Prev Next                                                                                                    | splay                              |
| The <b>Lo</b> | Entry Type                                                                                                    | displays.                                                                                                    |                                    |
|               |                                                                                                    | Look Up Entry Type                                                                                                    |                                    |
|               |                                                                                                    | Help                                                                                                    |                                    |
|               |                                                                                                    | Cancel                                                                                                    |                                    |
|               |                                                                                                    | Search Results                                                                                                    |                                    |
|               |                                                                                                    | View 100 First 🕢 1-3 of 3 🕟 Last                                                                                                    |                                    |
|               |                                                                                                    | SetIDEntry Type50100CR50100DR50100IN                                                                                                    |                                    |
| 1             | Every receivable transa<br>Type associated with it.<br>posted items within the<br>(DR), and Invoices (IN)                                                                             | ction that is entered or generated by the system must have a<br>The Entry Type categorizes the pending items that create, o<br>system. Examples of Entry Types are Credit Memos (CR), I                                                                                                    | an Entry<br>or update<br>Debit Men |

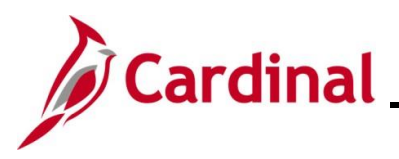

## AR323\_Entering a Standard Bill (VDOT Only)

| Step | Action                          |                                                         |
|------|---------------------------------|---------------------------------------------------------|
| 11.  | Select the ap                   | plicable Entry Type by clicking the corresponding link. |
|      | View 100 Fi                     | rst 🕢 1-3 of 3 🕟 Last                                   |
|      | SetID                           | Entry Type                                              |
|      | 50100                           | CR                                                      |
|      | 50100                           | DR                                                      |
|      | 50100                           | IN                                                      |
| 12.  | Click the Entre<br>Entry Reason | y Reason Look Up icon.                                  |

The Look Up Entry Reason page displays.

| Look    | Up Entry F | Reason            | × |
|---------|------------|-------------------|---|
|         |            | Help              | 4 |
| Can     | cel        |                   |   |
|         | -          |                   |   |
| Search  | n Results  |                   |   |
| View 10 | 0First 🕚   | 1-81 of 81 🕟 Last |   |
| SetID   | Entry Type | Entry Reason      |   |
| 50100   | IN         | ADPEN             |   |
| 50100   | IN         | AUDT              |   |
| 50100   | IN         | AUDT2             |   |
| 50100   | IN         | BRTN              |   |
| 50100   | IN         | COAL              |   |
| 50100   | IN         | EQDM1             |   |
| 50100   | IN         | EQDM2             |   |
| 50100   | IN         | EQREP             |   |
| 50100   | IN         | EQSAL             |   |
| 50100   | IN         | EXTR1             |   |
| 50100   | IN         | EXTR2             |   |
| 50100   | IN         | EXTR3             |   |
| 50100   | IN         | EXTR4             |   |
| 50100   | IN         | EXTR5             |   |
| 50100   | IN         | EXTR6             |   |
| 50100   | IN         | EZP69             |   |
| 50100   | IN         | FED               |   |
| 50100   | IN         | FLREP             |   |
| 50100   | IN         | FRECO             |   |
| 50100   | IN         | FUEL1             |   |
| 50100   | IN         | FUEL8             |   |
| 50100   | IN         | FUELF             |   |
| 50100   | IN         | FUELS             |   |
| 50100   | IN         | GECN1             |   |
| 50100   | IN         | GEN12             |   |
| 50100   | IN         | GEN15             |   |
| 50100   | IN         | GRDRL             |   |
| 50100   | IN         | GRLSA             |   |
| 50100   | IN         | GRNT              |   |
| 50100   | IN         |                   | 1 |

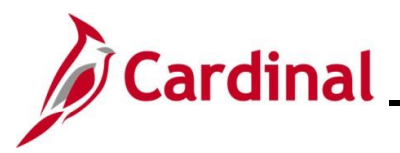

| Step           | Action                                                                           |                                                                                                |                                                                                                    |                                                          |
|----------------|----------------------------------------------------------------------------------|------------------------------------------------------------------------------------------------|----------------------------------------------------------------------------------------------------|----------------------------------------------------------|
| İ              | The <b>Entry Reas</b><br>associated with<br>purposes. Entry<br>(ChartField value | on categorizes differ<br>an item defines whic<br>reasons are also us<br>e) for each entry type | rent uses for a single-entry type. The re<br>h accounting entries generate and can<br>ed to define the accounting distribution<br>e. | eason that is<br>be used for reporting<br>is of accounts |
| 13.            | Click the applica                                                                | ible Entry Reason li                                                                           | nk.                                                                                                    |                                                          |
|                | Look Up Entry                                                                    | Reason                                                                                         |                                                                                                    |                                                          |
|                |                                                                                  | Help 🖌                                                                                         |                                                                                                    |                                                          |
|                | Cancel                                                                           |                                                                                                |                                                                                                    |                                                          |
|                | Search Results                                                                   |                                                                                                |                                                                                                    |                                                          |
|                | View 100First                                                                    | 1.91 of 91 (A)   ast                                                                           |                                                                                                    |                                                          |
|                | SetID Entry Type                                                                 | Entry Person                                                                                   |                                                                                                    |                                                          |
|                | 50100 IN                                                                         | ADPEN                                                                                          |                                                                                                    |                                                          |
|                | 50100 IN                                                                         | AUDT                                                                                           |                                                                                                    |                                                          |
|                | 50100 IN                                                                         | AUDT2                                                                                          |                                                                                                    |                                                          |
|                | 50100 IN                                                                         | BRTN                                                                                           |                                                                                                    |                                                          |
|                | 50100 IN                                                                         | COAL                                                                                           |                                                                                                    |                                                          |
|                | 50100 IN                                                                         | EQDM1                                                                                          |                                                                                                    |                                                          |
|                | 50100 IN                                                                         | EQDM2                                                                                          |                                                                                                    |                                                          |
|                | 50100 IN                                                                         | EQREP                                                                                          |                                                                                                    |                                                          |
|                | 50100 IN                                                                         | EQSAL                                                                                          |                                                                                                    |                                                          |
|                | 50100 IN                                                                         | EXTR1                                                                                          |                                                                                                    |                                                          |
|                | 50100 IN                                                                         | EXTR2                                                                                          |                                                                                                    |                                                          |
| The <b>H</b> e | eader – Info 2 tab                                                               | redisplays.                                                                                    |                                                                                                    |                                                          |
| h              | Unit 50100<br>nvoice PRDM028484                                                  | Bill To 0000003442<br>DOMINION ENERGY                                                          | Pretax Amt 0.00 USD                                                                                                    |                                                          |
|                | Paid F                                                                           | Reference                                                                                      | Prepayment Lookup                                                                                                    |                                                          |
|                | Paie                                                                             | d Amount 0.00                                                                                  | Entry Type IN                                                                                                    |                                                          |
|                | Fwo                                                                              | d Balance 0.00                                                                                 | Entry Reason ADPEN                                                                                                    |                                                          |
|                | Letter of                                                                        | Credit ID                                                                                      | Entry Event                                                                                                    |                                                          |
|                | Letter of Credit Doo                                                             | cument ID                                                                                      | Hold Until Date 10/07/2024                                                                                                    |                                                          |
|                | Currency Information                                                             |                                                                                                |                                                                                                    |                                                          |
|                | Billing Currency                                                                 | Exchange Rate                                                                                  |                                                                                                    |                                                          |
|                | Change Bill Currency                                                             | Rate 1                                                                                         | Type CRRNT Q Source Tables                                                                                                    |                                                          |
|                | Ghange bin ourfelicy                                                             | Base Curre                                                                                     | ncy USD Rate 1.0000000                                                                                                    |                                                          |
|                | Go to: Header                                                                    | Info 2 Address                                                                                 | Copy Address                                                                                                    |                                                          |
|                | Notes Express                                                                    | s Entry                                                                                        | Attachments                                                                                                    | Page Series                                              |
|                | Summary Bill Sea                                                                 | rch Line Search                                                                                | Navigation Header - Info 2                                                                                                    | Prev Next                                                |

🔚 Save 🔯 Return to Search 🔄 Notify 🤶 Refresh

Header - Info 1 | Header - Info 2 | Line - Info 1

📑 Add 🖉 Update/Display

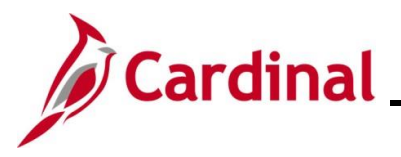

| Step          | Action                                                                                                    |
|---------------|----------------------------------------------------------------------------------------------------|
| 14.           | Click the Line – Info 1 tab.                                                                                                    |
|               | Header - Info 1 Header - Info 2 Line - Info 1                                                                                                    |
| The Lir       | ne – Info 1 tab displays.                                                                                                    |
|               |                                                                                                    |
|               | Line - Into 1         Line - Into 1           Unit 50100         Bill To 0000003442         Pretax Amt         0.00         USD           Invoice         PRDM028484         DOMINION ENERGY         Image: Amage: A                                                                                                    |
|               | Bill Line Find   View All First ④ 1 of 1 ④ Last                                                                                                    |
|               | see 4 line                                                                                                    |
|               | Seq   Image: Constraint of the second second seco                        |
|               | Quantity From Date 3                                                                                                    |
|               | Unit of Measure To Date                                                                                                    |
|               | Gross Extended 0.00 Tax Code C Tax Exempt                                                                                                    |
|               | Less Discount 0.00                                                                                                    |
|               | Plus Surcharge 0.00                                                                                                    |
|               | Net Extended 0.00                                                                                                    |
|               | VAT Amount         0.00           Tax Amount         0.00                                                                                                    |
|               | Net Plus Tax 0.00                                                                                                    |
|               | Go to: Line Info 2 Tax Accounting Discount/Surcharge                                                                                                    |
|               | Notes Express Entry Page Series Page Series Page Vertex Page Vertex Page Verte |
|               | Summary Bill Search Line Search Prev Next                                                                                                    |
|               | Im Save     Im Refurn to Search     Im Notify     Im Refresh       Header - Info 1     Line - Info 1                                                                                                    |
| 15            | Click the <b>Table Look Up</b> icon                                                                                                    |
| 15.           |                                                                                                    |
|               | Table Q                                                                                                    |
|               |                                                                                                    |
| The <b>Lo</b> | ok Up Table page displays.                                                                                                    |
|               |                                                                                                    |
|               |                                                                                                    |
|               |                                                                                                    |
|               | Select one of the following values:                                                                                                    |
|               |                                                                                                    |
|               | D Discount Table                                                                                                    |
|               | ID PS/Billing Charge Id                                                                                                    |
|               | S Surcharge Table                                                                                                    |
|               | Cancel                                                                                                    |
|               |                                                                                                    |
|               |                                                                                                    |

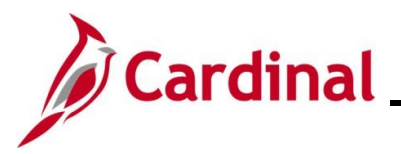

## AR323\_Entering a Standard Bill (VDOT Only)

| Step | Action                                                                                                    |
|------|----------------------------------------------------------------------------------------------------|
| j    | The <b>Table</b> field determines the options available in the <b>Identifier</b> field.<br>The "Discount Table" and "Surcharge Table" options are not used in Cardinal. |
| 16.  | Click the ID PS/Billing Charge Id link.<br>ID PS/Billing Charge Id                                                                                                    |
| 17.  | Click the Identifier Look Up icon.                                                                                                    |

#### The Look Up Identifier page displays.

| Look op identillet    |                   |                                |                    |               |                      | ~ |
|-----------------------|-------------------|--------------------------------|--------------------|---------------|----------------------|---|
|                       |                   |                                |                    |               | Help                 |   |
| SetID                 | 50100             |                                |                    |               |                      |   |
| Billing Currency      | USD               |                                |                    |               |                      |   |
| Identifier begins wi  | th 🗸              |                                |                    |               |                      |   |
| Description begins wi | th 🖌              |                                |                    |               |                      |   |
| Description Degins wi | ui •              |                                |                    |               |                      |   |
| Look Up Clear         | Cancel            | Basic Lookup                   |                    |               |                      |   |
| Search Results        |                   |                                |                    |               |                      |   |
| View 100              |                   |                                | First 🕢            | 1-14          | 6 of 146 💿 Last      |   |
| ldentifier            | Effective<br>Date | Description                    | Unit of<br>Measure | List<br>Price | Distribution<br>Code |   |
| AUDIT1                | 01/01/1901        | Audit - HMO - OTH              | EA                 | 0             | AUDITAUDIT           |   |
| AUDIT2                | 01/01/1901        | Audit - CON - OTH              | EA                 | 0             | AUDITAUDI2           |   |
| DECALSCVSS            | 01/02/1901        | Decals/Signs - CVSS            | EA                 | 0             | DECALS               |   |
| DMVGRNT               | 01/02/1901        | DMV Open Container Grant       | EA                 | 0             | DMVGRANT             |   |
| EQUIPPROPDMGAR-01     | 12/01/2015        | EQUIPPROPDMGAR-Bristol         | EA                 | 0             | EQREP-01             |   |
| EQUIPPROPDMGAR-02     | 12/01/2015        | EQUIPPROPDMGAR-Salem           | EA                 | 0             | EQREP-02             |   |
| EQUIPPROPDMGAR-03     | 12/01/2015        | EQUIPPROPDMGAR-Lynchburg       | EA                 | 0             | EQREP-03             |   |
| EQUIPPROPDMGAR-04     | 12/01/2015        | EQUIPPROPDMGAR-Richmond        | EA                 | 0             | EQREP-04             |   |
| EQUIPPROPDMGAR-05     | 12/01/2015        | EQUIPPROPDMGAR-Hampton Roads   | EA                 | 0             | EQREP-05             |   |
| EQUIPPROPDMGAR-06     | 12/01/2015        | EQUIPPROPDMGAR-Fredericksburg  | EA                 | 0             | EQREP-06             |   |
| EQUIPPROPDMGAR-07     | 12/01/2015        | EQUIPPROPDMGAR-Culpeper        | EA                 | 0             | EQREP-07             |   |
| EQUIPPROPDMGAR-08     | 12/01/2015        | EQUIPPROPDMGAR-Staunton        | EA                 | 0             | EQREP-08             |   |
| EQUIPPROPDMGAR-09     | 12/01/2015        | EQUIPPROPDMGAR-NOVA            | EA                 | 0             | EQREP-09             |   |
| EQUIPPROPDMGST-01     | 12/01/2015        | EQUIPPROPDMGST-Bristol         | EA                 | 0             | EQREP-10             |   |
| EQUIPPROPDMGST-02     | 12/01/2015        | EQUIPPROPDMGST-Salem           | EA                 | 0             | EQREP - 11           |   |
| EQUIPPROPDMGST-03     | 12/01/2015        | EQUIPPROPDMGST-Lynchburg       | EA                 | 0             | EQREP - 12           |   |
| EQUIPPROPDMGST-04     | 12/01/2015        | EQUIPPROPDMGST-Richmond        | EA                 | 0             | EQREP - 13           |   |
| EQUIPPROPDMGST-05     | 12/01/2015        | EQUIPPROPDMGST-Hampton Roads   | EA                 | 0             | EQREP - 14           |   |
| EQUIPPROPDMGST-06     | 12/01/2015        | EQUIPPROPDMGST-Fredericksburg  | EA                 | 0             | EQREP - 15           |   |
| EQUIPPROPDMGST-07     | 12/01/2015        | EQUIPPROPDMGST-Culpeper        | EA                 | 0             | EQREP - 16           |   |
| EQUIPPROPDMGST-08     | 12/01/2015        | EQUIPPROPDMGST-Staunton        | EA                 | 0             | EQREP - 17           |   |
| EQUIPPROPDMGST-09     | 12/01/2015        | EQUIPPROPDMGST-NOVA            | EA                 | 0             | EQREP - 18           |   |
| EQUIPWOREPAIRAR       | 01/01/1901        | Equipment Workorder Repair A/R | EA                 | 0             | EQREPEQREP           |   |
| FLINAVANALOO          | 01/01/1001        | Conorio ELIMA Missollonoous    |                    | 0             | OF NED OF LIMP       | 1 |

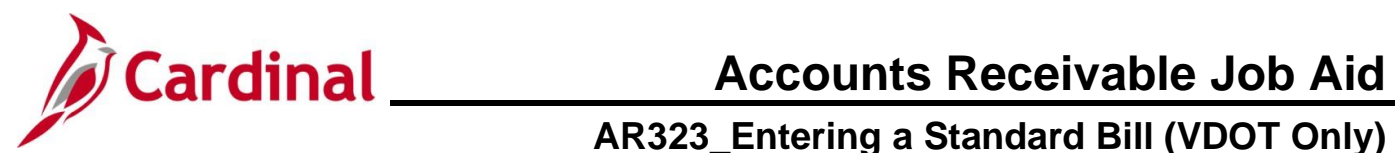

| Step | Action                                                                                                 |
|------|----------------------------------------------------------------------------------------------------|
| i    | The Identifier is used to select the item that is being billed and the associated charge distribution. |
| 18.  | Use the <b>Identifier</b> field to narrow down the search results as needed.                           |

The Look Up Identifier page refreshes and the search results display.

|                         |            |                                |         |       | Help            |
|-------------------------|------------|--------------------------------|---------|-------|-----------------|
| SetID                   | 50100      |                                |         |       |                 |
| Billing Currency        | USD        |                                |         |       |                 |
| Identifier begins with  | PRO        |                                |         |       |                 |
| Description begins with |            |                                |         |       |                 |
| Beechpater [Begine ma   | · · · ]    |                                |         |       |                 |
| Look Up Clear           | Cancel     | Basic Lookup                   |         |       |                 |
|                         |            |                                |         |       |                 |
| Search Results          |            |                                |         |       |                 |
| View 100                |            |                                | First   | 1-    | 19 of 19 🕟 Last |
| Identifier              | Effective  | Description                    | Unit of | List  | Distribution    |
| luenunei                | Date       | Description                    | Measure | Price | Code            |
| PROPDMGAR-BRISTOL       | 01/01/1901 | Property Damage A/R - Bristol  | EA      | 0     | CALCUCAL01      |
| PROPDMGAR-CULPEPER      | 01/01/1901 | Property Damage A/R - Culpeper | EA      | 0     | CALCUCAL07      |
| PROPDMGAR-FREDERIC      | 01/01/1901 | Property Damage A/R - Frederic | EA      | 0     | CALCUCAL06      |
| PROPDMGAR-HAMPTRDS      | 01/01/1901 | Property Damage A/R - HamptRds | EA      | 0     | CALCUCAL05      |
| PROPDMGAR-LYNCHBRG      | 01/01/1901 | Property Damage A/R - Lynchbrg | EA      | 0     | CALCUCAL03      |
| PROPDMGAR-NOVA          | 01/01/1901 | Property Damage A/R - NOVA     | EA      | 0     | CALCUCAL09      |
| PROPDMGAR-RICHMOND      | 01/01/1901 | Property Damage A/R - Richmond | EA      | 0     | CALCUCAL04      |
| PROPDMGAR-SALEM         | 01/01/1901 | Property Damage A/R - Salem    | EA      | 0     | CALCUCAL02      |
| PROPDMGAR-STAUNTON      | 01/01/1901 | Property Damage A/R - Staunton | EA      | 0     | CALCUCAL08      |
| PROPDMGAR-TOLL          | 01/01/1901 | Property Damage A/R - Toll     | EA      | 0     | CALCUCAL34      |
| PROPDMGST-BRISTOL       | 01/01/1901 | Property Damage StAgy-Bristol  | EA      | 0     | CALCUCAL10      |
| PROPDMGST-CULPEPER      | 01/01/1901 | Property Damage StAgy-Culpeper | EA      | 0     | CALCUCAL16      |
| PROPDMGST-FREDERIC      | 01/01/1901 | Property Damage StAgy-Frederic | EA      | 0     | CALCUCAL15      |
| PROPDMGST-HAMPTRDS      | 01/01/1901 | Property Damage StAgy-HamptRds | EA      | 0     | CALCUCAL14      |
| PROPDMGST-LYNCHBRG      | 01/01/1901 | Property Damage StAgy-Lynchbrg | EA      | 0     | CALCUCAL12      |
| PROPDMGST-NOVA          | 01/01/1901 | Property Damage StAgy-NOVA     | EA      | 0     | CALCUCAL18      |
| PROPDMGST-RICHMOND      | 01/01/1901 | Property Damage StAgy-Richmond | EA      | 0     | CALCUCAL13      |
| PROPDMGST-SALEM         | 01/01/1901 | Property Damage StAgy-Salem    | EA      | 0     | CALCUCAL11      |
| PROPRINGET STALINTON    | 01/01/1901 | Property Damage StAgy-Staupton | FA      | 0     | CALCUCAL17      |

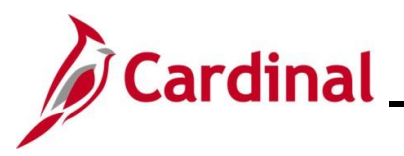

| Action                                                                                                    |                                                                                                    |                                                                                                    |                 |                                                                     |                                                                                |                                                                   |
|----------------------------------------------------------------------------------------------------|----------------------------------------------------------------------------------------------------|----------------------------------------------------------------------------------------------------|-----------------|---------------------------------------------------------------------|--------------------------------------------------------------------------------|-------------------------------------------------------------------|
| Select the ap                                                                                              | pplicable Identi                                                                                                    | fier by clicking the corre                                                                                                    | espondin        | g link                                                              |                                                                                |                                                                   |
| Look Up Ident                                                                                              | tifier                                                                                                    |                                                                                                    |                 |                                                                     |                                                                                | ×                                                                 |
|                                                                                                    |                                                                                                    |                                                                                                    |                 |                                                                     | He                                                                             | lp                                                                |
| SetID                                                                                                    | 50100                                                                                                    |                                                                                                    |                 |                                                                     |                                                                                |                                                                   |
| Billing Currency                                                                                           | USD                                                                                                    |                                                                                                    |                 |                                                                     |                                                                                |                                                                   |
| Identifier                                                                                                 | begins with 🗸 PRO                                                                                                    |                                                                                                    |                 |                                                                     |                                                                                |                                                                   |
| Description                                                                                                | begins with 🗸                                                                                                    |                                                                                                    |                 |                                                                     |                                                                                |                                                                   |
| Look Up                                                                                                    | Clear Cancel                                                                                                    | Basic Lookup                                                                                                    |                 |                                                                     |                                                                                |                                                                   |
| Search Decults                                                                                             |                                                                                                    |                                                                                                    |                 |                                                                     |                                                                                |                                                                   |
| View 100                                                                                                   | 5                                                                                                    |                                                                                                    | Fire            | t a                                                                 | 1.10 of 10 1 a                                                                 | et                                                                |
| VIEW 100                                                                                                   | Effective                                                                                                    |                                                                                                    | Unit of         | Liet                                                                | Distribution                                                                   | St                                                                |
| Identifier                                                                                                 | Date                                                                                                    | Description                                                                                                    | Measure         | Price                                                               | Code                                                                           |                                                                   |
| PROPDMGAR-BF                                                                                               | RISTOL 01/01/1901                                                                                                    | Property Damage A/R - Bristol                                                                                                    | EA              | 0                                                                   | CALCUCAL01                                                                     |                                                                   |
| PROPDMGAR-CL                                                                                               | ULPEPER 01/01/1901                                                                                                    | Property Damage A/R - Culpeper                                                                                                    | EA              | 0                                                                   | CALCUCAL07                                                                     |                                                                   |
| PROPDMGAR-FF                                                                                               | REDERIC 01/01/1901                                                                                                    | Property Damage A/R - Frederic                                                                                                    | EA              | 0                                                                   | CALCUCAL06                                                                     |                                                                   |
| PROPDMGAR-HA                                                                                               | AMPTRDS 01/01/1901                                                                                                    | Property Damage A/R - HamptRds                                                                                                    | EA              | 0                                                                   | CALCUCAL05                                                                     |                                                                   |
| PROPDMGAR-LY                                                                                               | NCHBRG 01/01/1901                                                                                                    | Property Damage A/R - Lynchbrg                                                                                                    | EA              | 0                                                                   | CALCUCAL03                                                                     |                                                                   |
| PROPDMGAR-NO                                                                                               | OVA 01/01/1901                                                                                                    | Property Damage A/R - NOVA                                                                                                    | EA              | 0                                                                   | CALCUCAL09                                                                     |                                                                   |
| PROPDMGAR-RI                                                                                               | ALEM 01/01/1901                                                                                                    | Property Damage A/R - Richmond<br>Property Damage A/R - Salem                                                                                                    | EA              | 0                                                                   | CALCUCAL04                                                                     |                                                                   |
| PROPDMGAR-ST                                                                                               | TAUNTON 01/01/1901                                                                                                    | Property Damage A/R - Staunton                                                                                                    | FA              | 0                                                                   | CALCUCAL 08                                                                    |                                                                   |
| e – Info 1 tat                                                                                             | b redisplays.                                                                                                    |                                                                                                    |                 | 0                                                                   |                                                                                |                                                                   |
| e – Info 1 tak                                                                                             | b redisplays.<br>                                                                                                    |                                                                                                    | 0.0             | 0 USD                                                               |                                                                                |                                                                   |
| e – Info 1 tak<br>Header - Info 1 L<br>Unit 50100<br>Invoice NEXT                                          | b redisplays.<br>_ine - Info 1<br>Bill To 000<br>DO                                                                                                    | 00003442 Pretax Amt<br>MINION ENERGY 📧 🛣                                                                                                    | 0.0<br>Max Rows | 0 USD                                                               | ]                                                                              |                                                                   |
| e – Info 1 tak<br>Header - Info 1 L<br>Unit 50100<br>Invoice NEXT<br>Bill Line                             | b redisplays.<br>ine - Info 1<br>Bill To 000<br>DO                                                                                                    | 00003442 Pretax Amt<br>MINION ENERGY 🛣 🛣                                                                                                    | 0.0<br>Max Rows | 0 USD                                                               | ]<br>Find   View All Fi                                                        | rst () 1 of 1 () Last                                             |
| e – Info 1 tak<br>Header - Info 1 L<br>Unit 50100<br>Invoice NEXT<br>Bill Line                             | b redisplays.<br>_ine - Info 1<br>Bill To 000<br>DO                                                                                                    | 00003442 Pretax Amt<br>MINION ENERGY 💽 🖹                                                                                                    | 0.0<br>Max Rows | 0 USD                                                               | ]<br>Find   View All Fi                                                        | rst ④ 1 of 1 ④ Last                                               |
| e – Info 1 tak                                                                                             | b redisplays.<br>Line - Info 1<br>Bill To 000<br>DO                                                                                                    | 00003442 Pretax Amt<br>MINION ENERGY 📧 🛣<br>Line                                                                                                    | 0.0<br>Max Rows | 0 USD<br>000 😨 🖭<br>Net E                                           | Find   View All Fi<br>xtended 0.00                                             | rst () 1 of 1 () Last<br>() =                                     |
| e – Info 1 tał<br>Header - Info 1    L<br>Unit 50100<br>Invoice NEXT<br>Bill Line                          | b redisplays.<br>ine - Info 1<br>Bill To 000<br>DO<br>Seq 1<br>Table ID Q                                                                                                    | 00003442 Pretax Amt<br>MINION ENERGY 📧 🛣<br>Line<br>Identifier PROPDMGAR-RICHMO                                                                                                    | 0.0<br>Max Rows | 0 USD<br>100 😨 📱<br>Net E<br>Des                                    | Find View All Fi<br>xtended 0.00<br>scription Property Da                      | rst () 1 of 1 () Last<br>() () () () () () () () () () () () () ( |
| e – Info 1 tał<br>Header - Info 1 L<br>Unit 50100<br>Invoice NEXT<br>Bill Line                             | b redisplays.<br>.ine - Info 1<br>Bill To 000<br>DO<br>Seq 1<br>Table ID Q<br>Quantity                                                                                                    | 00003442 Pretax Amt<br>MINION ENERGY I I                                                                                                    | 0.0<br>Max Rows | 0 USD<br>100 😨 🕱<br>Net E<br>Des                                    | Find   View All Fi<br>xtended 0.00<br>scription Property Da                    | rst ④ 1 of 1 ④ Last                                               |
| e – Info 1 tał<br>Header - Info 1 L<br>Unit 50100<br>Invoice NEXT<br>Bill Line                             | b redisplays.<br>.ine - Info 1<br>Bill To 000<br>DO<br>Seq 1<br>Table ID<br>Quantity<br>Juit of Measure EA                                                                                                    | 10003442 Pretax Amt<br>MINION ENERGY I III                                                                                                    | DND Q           | 0 USD<br>00 I I I I<br>Net E<br>Det                                 | Find   View All Fi<br>xtended 0.00<br>scription Property Da                    | rst () 1 of 1 () Last<br>() mage A/R - Richmond                   |
| e – Info 1 tak<br>Header - Info 1 L<br>Unit 50100<br>Invoice NEXT<br>Bill Line                             | b redisplays.<br>.ine - Info 1<br>Bill To 000<br>DO<br>Seq 1<br>Table D Q<br>Quantity<br>Jnit of Measure EA<br>Unit Price                                                                                                    | 00003442 Pretax Amt<br>MINION ENERGY I III IIII<br>Line<br>Identifier PROPDMGAR-RICHMO<br>From Date<br>0.0000 Line Type F                                                                                                    | DND Q           | 0 USD<br>00 😨 🖻<br>Net E<br>Des                                     | Find   View All Fi<br>xtended 0.00<br>scription Property Da                    | rst () 1 of 1 () Last<br>() mage A/R - Richmond                   |
| e – Info 1 tał<br>Header - Info 1    L<br>Unit 50100<br>Invoice NEXT<br>BIII Line                          | b redisplays.<br>ine - Info 1<br>Bill To 000<br>DO<br>Seq 1<br>Table ID Q<br>Quantity<br>Jnit of Measure EA<br>Unit Price<br>Gross Extended                                                                                                    | 00003442 Pretax Amt<br>MINION ENERGY I I I I<br>Line I<br>Identifier PROPDMGAR-RICHMC<br>From Date I<br>0.0000 Line Type F<br>0.000 Tax Code I                                                                                                    | 0.0<br>Max Rows | 0 USD<br>00 😨 🗉<br>Net E<br>Des<br>C Accu                           | Find   View All Fi<br>xtended 0.00<br>scription Property Da<br>mulate<br>xempt | rst ( 1 of 1 ) Last<br>( mage A/R - Richmond                      |
| e – Info 1 tał                                                                                             | b redisplays.<br>ine - Info 1<br>Bill To 000<br>DO<br>Seq 1<br>Table ID Q<br>Quantity<br>Jnit of Measure EA<br>Unit Price<br>Sross Extended<br>Less Discount                                                                                                    | 00003442 Pretax Amt<br>MINION ENERGY I I I I<br>Line<br>Identifier PROPDMGAR-RICHMC<br>To Date<br>0.0000 Line Type F<br>0.000 Tax Code<br>Exempt Cert                                                                                                    | 0.0<br>Max Rows | 0 USD<br>00 😨 🖻<br>Net E<br>Des<br>C Accu                           | Find   View All Fi<br>xtended 0.00<br>scription Property Da<br>mulate<br>xempt | rst () 1 of 1 () Last<br>() mage A/R - Richmond                   |
| e – Info 1 tał                                                                                             | b redisplays.<br>ine - Info 1<br>Bill To 000<br>DO<br>Seq 1<br>Table D Q<br>Quantity<br>Jnit of Measure EA<br>Unit Price<br>Bross Extended<br>Less Discount<br>Plus Surcharge                                                                                                    | 00003442 Pretax Amt<br>MINION ENERGY<br>Line<br>Identifier PROPDMGAR-RICHIMO<br>From Date<br>0.0000<br>Line Type F<br>0.000<br>Tax Code<br>Exempt Cert<br>0.00<br>0.00                                                                                                    | 0.0<br>Max Rows | 0 USD<br>100 ¥ 12<br>Net E<br>Det<br>Accu<br>Tax E                  | Find View All Fi<br>xtended 0.00<br>scription Property Da<br>mulate<br>xempt   | rst () 1 of 1 () Last<br>() =<br>mage A/R - Richmond              |
| e – Info 1 tał<br>Header - Info 1 L<br>Unit 50100<br>Invoice NEXT<br>Bill Line<br>U<br>G<br>L              | b redisplays.<br>ine - Info 1<br>Bill To 000<br>DO<br>Seq 1<br>Table D Q<br>Quantity<br>Jnit of Measure EA<br>Unit Price<br>Sross Extended<br>Less Discount<br>Plus Surcharge<br>Net Extended                                                                                             | 00003442 Pretax Amt<br>MINION ENERGY  Line Line Identifier PROPDMGAR-RICHMC From Date O.0000 Line Type F O.00 Tax Code Exempt Cert 0.00 0.00 0.00 0.00                                                                                                    | 0.0<br>Max Rows | 0 USD<br>100 😨 🖭<br>Net E<br>Des<br>C Accu                          | Find   View All Fi<br>xtended 0.00<br>scription Property Da<br>mulate<br>xempt | rst () 1 of 1 () Last<br>mage A/R - Richmond                      |
| e – Info 1 tał                                                                                             | b redisplays.                                                                                                    | 00003442 Pretax Amt<br>MINION ENERGY I I I I<br>Identifier PROPDMGAR-RICHMC<br>Identifier PROPDMGAR-RICHMC<br>0.0000 Line Type F<br>0.000 Line Type F<br>0.000 Exempt Cert 0.00<br>0.00<br>0.00<br>0.00                                                                                                    | 0.0<br>Max Rows | 0 USD<br>00 😨 🖻<br>Net E<br>Des<br>Accu<br>Tax E                    | Find   View All Fi<br>xtended 0.00<br>scription Property Da<br>mulate<br>xempt | rst () 1 of 1 () Last<br>() =<br>mage A/R - Richmond              |
| e – Info 1 tał                                                                                             | b redisplays.                                                                                                    | 00003442 Pretax Amt<br>MINION ENERGY   Line Identifier PROPDMGAR-RICHM                                                                                                    | 0.0<br>Max Rows | 0 USD<br>00 😨 🗉<br>Net E<br>Des<br>Carta Accu                       | Find   View All Fi<br>xtended 0.00<br>scription Property Da<br>mulate<br>xempt | rst () 1 of 1 () Last<br>() mage A/R - Richmond                   |
| e – Info 1 tał<br><u>Header - Info 1 L</u><br>Unit 50100<br>Invoice NEXT<br>Bill Line<br>U<br>G<br>L<br>Pi | b redisplays.<br>ine - Info 1<br>Bill To 000<br>DO<br>DO<br>Seq 1<br>Table D Q<br>Quantity<br>Quantity<br>Jnit of Measure EA<br>Unit Price<br>Gross Extended<br>Less Discount<br>Plus Surcharge<br>Net Extended<br>VAT Amount<br>Tax Amount<br>Net Plus Tax                               | 00003442 Pretax Amt<br>MINION ENERGY   Line Line Identifier PROPDMGAR-RICHMO Line Type F 0.000 Line Type F 0.000 Line Type F 0.000 Exempt Cert 0.00 0.00 0.00 0.00 0.00 0.00 0.00 0.                                                                                                    | 0.0<br>Max Rows | 0 USD<br>100 😨 🖻<br>Net E<br>Des                                    | Find View All Fi<br>xtended 0.00<br>scription Property Da<br>mulate<br>xempt   | rst () 1 of 1 () Last<br>() () () () () () () () () () () () () ( |
| e – Info 1 tał                                                                                             | b redisplays.                                                                                                    | 00003442         Pretax Amt           MINION ENERGY         Image: Constraint of the second second seco | 0.0<br>Max Rows | 0 USD<br>00 😨 🗉<br>Net E<br>Des<br>Tax E                            | Find   View All Fi<br>xtended 0.00<br>scription Property Da<br>mulate<br>xempt | rst ( 1 of 1 ) Last<br>( mage A/R - Richmond                      |
| e – Info 1 tał<br>Header - Info 1 L<br>Unit 50100<br>Invoice NEXT<br>Bill Line<br>U<br>Go to:<br>Notes     | b redisplays.                                                                                                    | 00003442 Pretax Amt<br>MINION ENERGY E 1<br>Line I<br>Identifier PROPDMGAR-RICHMU<br>0.000 Line Type F<br>0.000 Line Type F<br>0.000 Exempt Cert Cert Cert Cert Cert Cert Cert Cer                                                                                                    | 0.0<br>Max Rows | 0 USD<br>0 USD<br>100 T I<br>Net E<br>De:<br>Tax E<br>Discount/S    | Find   View All Fi<br>xtended 0.00<br>scription Property Da<br>mulate<br>xempt | rst ( 1 of 1 ) Last<br>mage A/R - Richmond                        |
| e – Info 1 tał                                                                                             | b redisplays.<br>ine - Info 1<br>Bill To 000<br>DO<br>Seq 1<br>Table ID Q<br>Quantity<br>Juit of Measure EA<br>Unit Price<br>Gross Extended<br>Less Discount<br>Plus Surcharge<br>Net Extended<br>VAT Amount<br>Tax Amount<br>Net Plus Tax<br>Line Info 2<br>Express Entry<br>Bill Search | 00003442 Pretax Amt<br>MINION ENERGY   Line Identifier PROPDMGAR-RICHMC Identifier PROPDMGAR-RICHMC O.000 Line Type F 0.000 Line Type F 0.000 Line Type F 0.000 Exempt Cert 0.00 0.00 0.00 0.00 0.00 Con Tax Accounting Line Search                                                                                                    | 0.0<br>Max Rows | 0 USD<br>100 😨 🖻<br>Net E<br>De:<br>Tax E<br>Discount/S<br>- Info 1 | Find   View All Fi<br>xtended 0.00<br>scription Property Da<br>mulate<br>xempt | rst () 1 of 1 () Last<br>() () () () () () () () () () () () () ( |

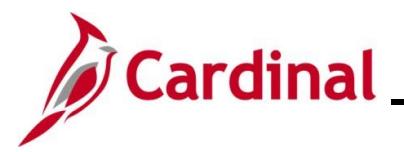

| Step    | Action                                                                                                    |
|---------|----------------------------------------------------------------------------------------------------|
| i       | Once the Identifier is selected, the <b>Description</b> and <b>Unit of Measure</b> fields auto-populate. Do not change them.                                                                                                    |
| 20.     | Enter the applicable quantity in the <b>Quantity</b> field.                                                                                                    |
|         | Quantity                                                                                                    |
| 21.     | Enter the applicable unit price amount in the <b>Unit Price</b> field.                                                                                                    |
|         | Unit Price                                                                                                    |
| 22.     | Click the <b>Refresh</b> button to calculate the Bill total.                                                                                                    |
|         | C Refresh                                                                                                    |
| The Lii | <b>ne – Info 1</b> tab refreshes.                                                                                                    |
|         | Header - Info 1 Line - Info 1                                                                                                    |
|         | Unit         50100         Bill To         0000003442         Pretax Amt         3,000.00         USD           Invoice         PRDM028484         DOMINION ENERGY         Image: Compared and the second and the second and |
|         | Bill Line Find   View All First () 1 of 1 () Last                                                                                                    |
|         | Seq     1     Line     Net Extended     3,000.00       Table ID     Identifier     PROPDMGAR-RICHMOND     Description     Property Damage A/R - Richmond                                                                                                    |
|         | Quantity 3.0000 From Date                                                                                                    |
|         | Unit of Measure EA Q To Date                                                                                                    |
|         | Unit Price 1,000.0000 Line Type REV Q Z Accumulate                                                                                                    |
|         | Gross Extended 3,000.00 Tax Code Q Tax Exempt                                                                                                    |
|         | Less Discount 0.00                                                                                                    |
|         | Plus Surcharge 0.00                                                                                                    |
|         | Net Extended 3,000.00                                                                                                    |
|         | Tax Amount 0.00                                                                                                    |
|         | Net Plus Tax 3,000.00                                                                                                    |
|         | Go to:     Line Info 2     Tax     Accounting     Discount/Surcharge       Notes     Express Entry                                                                                                    |
|         | Summary Bill Search Line Search Navigation Line - Info 1 V Prev Next                                                                                                    |
|         | Refresh                                                                                                    |
|         | Header - Info 1   Line - Info 1                                                                                                    |
| 6       | The <b>Net Plus Tax</b> field auto-populates. This is the amount that is shown on the Bill.                                                                                                    |

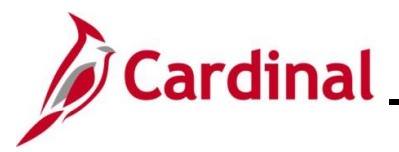

| Step | Action                                                              |
|------|---------------------------------------------------------------------|
| 23.  | Click the <b>Notes</b> link to add notes to the Invoice Line. Notes |

#### The **Line – Note** tab displays.

| Unit 50100                               | Bill To 0000003442 Pretax     | Amt 3 000 00 USD                           |                          |
|------------------------------------------|-------------------------------|--------------------------------------------|--------------------------|
| Invoice PRDM028484                       | DOMINION ENERGY               | Max Rows 100 😨 🗵                           | u                        |
| Bill Line                                |                               | Find View All First (1 of 1 ) Last         |                          |
| Seq 1                                    | Line                          | Net Extended 3,000.00                      |                          |
|                                          | Identifier PROPDMGAR-RICHMOND | Description Property Damage A/R - Richmond |                          |
| Bill Line Note                           |                               | Find   View All First 🕢 1 of 1 🕟 Last      |                          |
| Standard Note Flag                       | Standard Note Code            | ٩ + -                                      |                          |
| Internal Only Flag                       | Note Type                     | ٩                                          |                          |
| Note Text                                |                               |                                            |                          |
|                                          |                               |                                            |                          |
|                                          |                               |                                            |                          |
| 254 characters remaining                 |                               |                                            |                          |
|                                          |                               |                                            |                          |
| Go to: Line Info 2                       | Tax                           | Accounting Discount/Surcharge              |                          |
| Notes Express En                         | .ry                           | Navigation Line - Note                     | Page Series              |
| Summary Bill Search                      | Line Search                   | -                                          | FIEV INEXL               |
| Return to Search                         | 🖹 Notify 🥰 Refresh            |                                            | 📑 Add 🛛 🖉 Update/Display |
| Header - Info 1   Line - Info 1   Line - | Note                          |                                            |                          |
|                                          |                               |                                            |                          |
| nter any applicable                      | e notes in the <b>Note Te</b> | <b>kt</b> field.                           |                          |
| ill Line Note                            |                               | Find View All                              | First 🕢 1 of 1 🕟 Last    |
| Standard Note Flag                       | Standard Note Code            |                                            |                          |
| additionation note Flat                  | Standard Note Code            | ¥                                          | + -                      |
|                                          |                               | Q                                          |                          |
| Internal Only Flag                       | Note lype                     |                                            |                          |
| Internal Only Flag                       | Note lype                     |                                            |                          |
| Internal Only Flag Note Text             | Note lype                     |                                            | য                        |
| Internal Only Flag Note Text             | Note lype                     |                                            | <u>a</u>                 |
| Internal Only Flag Note Text             | Note lype                     |                                            | ুয়                      |

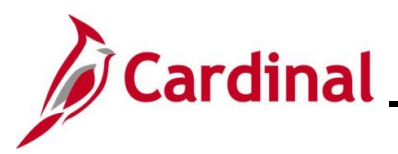

| Step         | Action                                                                                                    |
|--------------|----------------------------------------------------------------------------------------------------|
|              | Notes can be selected using the <b>Standard Note Code Look Up</b> icon or entered free form directly in the <b>Note Text</b> box. If a Standard Note Code is selected, the <b>Standard Note Flag</b> checkbox option will display as "checked" and the <b>Note Type</b> field will auto-populate. When entering notes free form in the <b>Note Text</b> field, the <b>Note Type</b> will auto-populate with no Flag. Multiple notes can be added by clicking the <b>Add a New Row</b> icon (+).                                                                                                    |
|              | Notes can also be added to the Header which will be demonstrated later in this. Job Aid                                                                                                    |
| <b>G</b>     | The state of the state of the s |
|              | Bill Line Note Find View All   Find View All First () 1 of 1 () Last I of 1 () Last I of 1 () Last <pi ()="" 1="" last<="" of="" p=""> I of 1 () Last I of 1 ()</pi>                                                                                                    |
| 25           | Click the <b>Save</b> button                                                                                                    |
| 20.          | R Save                                                                                                    |
| 26.          | Click the <b>Header – Info 1</b> tab.                                                                                                    |
|              | Header - Info 1 Line - Note                                                                                                    |
| The <b>F</b> | leader – Info 1 tab redisplays.                                                                                                    |
|              | Header - Info 1                                                                                                    |
|              | Unit 50100 Invoice PRDM028484 Pretax Amt 3,000.00 USD                                                                                                    |
|              | Status NEW C Invoice Date 07/22/2024 B Cycle ID DAILY                                                                                                    |
|              | *Type OTH C Source PROPDING C *Frequency Once V W 19                                                                                                    |
|              |                                                                                                    |
|              | Accounting Date 07/26/2024                                                                                                    |
|              | Remit To REMIT Q Bank Account VDOT Q                                                                                                    |
|              | Sales GOVT Q Bill Inquiry Phone 804-786-4102 Q                                                                                                    |
|              | Credit CREDIT Q Collector COL4 Q                                                                                                    |
|              | Billing Specialist Q Billing Authority Q                                                                                                    |

Copy Address

Attachments

Navigation Header - Info 1

Go to:

Notes

Summary

Header - Info 1 | Line - Info 1

Header Info 2

Express Entry

Bill Search

Address

🖫 Save 🔯 Return to Search 👘 Previous in List 📮 Next in List 🔄 Notify 📿 Refresh

Line Search

Page Series

Prev Next

📑 Add 🖉 Update/Display

 $\checkmark$ 

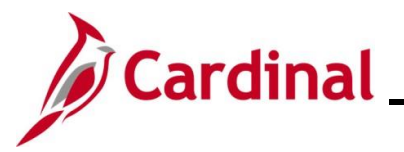

| Step | Action                                                  |
|------|---------------------------------------------------------|
| 27.  | Click the <b>Notes</b> link to add notes to the Header. |

#### The Header – Note tab displays.

| INVOICE FRDIVI030                                         | 584 DC                     | DMINION ENERGY         |               |                      |              |                      |
|-----------------------------------------------------------|----------------------------|------------------------|---------------|----------------------|--------------|----------------------|
|                                                           |                            |                        |               | Customer Notes       |              |                      |
| Bill Header Not                                           | es                         |                        | Find   View / | All First 🕚 1 of 1   | Last         |                      |
| Standard No                                               | te Flag                    | Std Note               | Q             |                      | + -          |                      |
| Internal Only                                             | Flag                       | Note Type              | _ <b>Q</b>    |                      |              |                      |
| Note Text:                                                |                            |                        |               |                      |              |                      |
|                                                           |                            |                        |               |                      | 2            |                      |
|                                                           |                            |                        |               |                      |              |                      |
| 254 above to a a                                          |                            |                        |               |                      | 1.           |                      |
| 204 characters re                                         | maining                    |                        |               |                      |              |                      |
| Go to:                                                    | Header Info 2              | Address                | Copy Address  |                      |              | Page Series          |
| Notes                                                     | Express Entry              |                        | Allachments   | gation Header - Note |              | Prev Next            |
| Summary                                                   | Bill Search                | Line Search            |               | <b>.</b>             |              |                      |
| 🔚 Save 🖃 No                                               | tify 🔀 Refresh             |                        |               |                      |              | Add 🕖 Update/Display |
| Header - Info 1   Lin                                     | e - Info 1   Header - Note |                        |               |                      |              |                      |
|                                                           |                            |                        |               |                      |              |                      |
| Enter any                                                 | applicable note            | s in the <b>Note</b> 1 | Fext field.   |                      |              |                      |
| ,                                                         | otes                       |                        | Find          | View All First       | 🚯 1 of 1 🕟 L | ast                  |
| Bill Header No                                            |                            | Stal Mate              |               |                      | +            |                      |
| Bill Header No                                            |                            | Std Note               | Q             |                      |              |                      |
| Bill Header No                                            | lote Flag                  | Note Type              |               |                      |              |                      |
| Bill Header No                                            | lote Flag<br>ly Flag       | Note Type              |               |                      |              |                      |
| Bill Header No<br>Standard N<br>Internal On<br>Note Text: | lote Flag<br>Ily Flag      | Note Type              | Q             |                      |              |                      |
| Bill Header No<br>Standard N<br>Internal On<br>Note Text: | lote Flag<br>Ily Flag      | Note Type              | Q             |                      |              | 2                    |

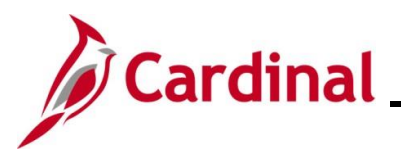

| Step | Action                                                                                                    |
|------|----------------------------------------------------------------------------------------------------|
| 1    | Notes can be selected using the <b>Std Note Look Up</b> icon or entered free form directly in the <b>Note Text</b> box. If a Standard Note Code is selected, the <b>Standard Note Flag</b> checkbox option will display as "checked" and the <b>Note Type</b> field will auto-populate. When entering notes free form in the <b>Note Text</b> field, the <b>Note Type</b> will auto-populate with no Flag. Multiple notes can be added by clicking the <b>Add a New Row</b> icon (+).<br>Notes added here will appear at the bottom of the Invoice beneath the last Line of the Invoice.<br><b>Bill Header Notes Std Note Type Std Note Type Std N</b> |
| 29.  | Click the <b>Save</b> button.                                                                                                    |
|      | Reverse Save                                                                                                    |
| 30.  | Click the Line – Info 1 tab.                                                                                                    |
|      | Header - Info 1 Line - Info 1 Line - Note                                                                                                    |

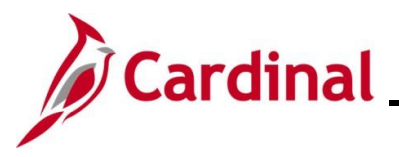

| Step                              | Action                                                                                                    |  |  |  |  |  |  |
|-----------------------------------|----------------------------------------------------------------------------------------------------|--|--|--|--|--|--|
| The Line – Info 1 tab redisplays. |                                                                                                    |  |  |  |  |  |  |
|                                   | Header - Info 1 Line - Info 1                                                                                                    |  |  |  |  |  |  |
|                                   | Unit         50100         Bill To         0000003442         Pretax Amt         3,000.00         USD           Invoice         PRDM028484         DOMINION ENERGY         Image: Amage: Am |  |  |  |  |  |  |
|                                   | Bill Line Find   View All First 🕢 1 of 1 🕟 Last                                                                                                    |  |  |  |  |  |  |
|                                   |                                                                                                    |  |  |  |  |  |  |
|                                   | Seq 1 Line Net Extended 3,000.00                                                                                                    |  |  |  |  |  |  |
|                                   | Table     ID     Identifier     PROPDMGAR-RICHMOND     Description     Property Damage A/R - Richmond                                                                                                    |  |  |  |  |  |  |
|                                   | Quantity 3.0000 From Date                                                                                                    |  |  |  |  |  |  |
|                                   | Unit of Measure EA 🔍 To Date 🕅                                                                                                    |  |  |  |  |  |  |
|                                   | Unit Price 1,000.0000 Line Type REV Q Accumulate                                                                                                    |  |  |  |  |  |  |
|                                   | Gross Extended 3,000.00 Tax Code Q Tax Exempt                                                                                                    |  |  |  |  |  |  |
|                                   | Exempt Cert Q                                                                                                    |  |  |  |  |  |  |
|                                   | Plus Surcharge 0.00                                                                                                    |  |  |  |  |  |  |
|                                   | Net Extended 3,000.00                                                                                                    |  |  |  |  |  |  |
|                                   | VAT Amount 0.00                                                                                                    |  |  |  |  |  |  |
|                                   | Tax Amount 0.00                                                                                                    |  |  |  |  |  |  |
|                                   | Net Plus Tax 3,000.00                                                                                                    |  |  |  |  |  |  |
|                                   | Go to:     Line Info 2     Tax     Accounting     Discount/Surcharge                                                                                                    |  |  |  |  |  |  |
|                                   | Notes     Express Entry     Page Series       Summary     Bill Search     Line Search     View Next                                                                                                    |  |  |  |  |  |  |
|                                   | 🔚 Save 🔯 Return to Search 👘 Previous in List 🚽 Next in List 🖻 Notify 😂 Refresh                                                                                                    |  |  |  |  |  |  |
|                                   | Header - Info 1   Line - Info 1                                                                                                    |  |  |  |  |  |  |
| 31.                               | Click the Accounting link.                                                                                                    |  |  |  |  |  |  |
|                                   | Accounting                                                                                                    |  |  |  |  |  |  |

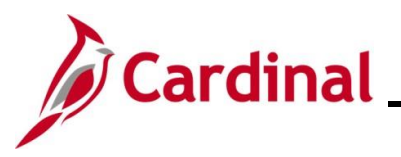

| Step          | Action                                                                                                    |
|---------------|----------------------------------------------------------------------------------------------------|
| The <b>Re</b> | venue Distribution tab displays.                                                                                                    |
|               | Header - Info 1 Line - Info 1 Revenue Distribution                                                                                                    |
|               | Unit         50100         Bill To         0000003442         Pretax Amt         3,000.00         USD         Image: Comparison of the comparison of the compari                                                                                             |
|               | Bill Line Find   View All First () 1 of 1 () Last                                                                                                    |
|               | Seq 1     Line     Net Extended     3,000.00       Identifier     PROPDMGAR-RICHMOND     Description     Property Damage A/R - Richmond                                                                                                    |
|               | Bill Line Distribution - Revenue     Personalize   Find   View All   [2]   [2]     First (1) 1 of 1 (2) Last                                                                                                    |
|               | Acctg Information Reference Information                                                                                                    |
|               | Code Account Fund Program Department Cost Center Task FIPS PC Busine                                                                                                    |
|               |                                                                                                    |
|               | Percent         100.00         Amount         3,000.00         Gross Extended         3,000.00                                                                                                    |
| þ             | Go to: Line Info 2 Tax Accounting Discount/Surcharge<br>Notes Express Entry<br>Summary Bill Search Line Search Line Search Line Search Control Control Contr |
| 6             | Review the accounting distribution that shows in the <b>Acctg Information</b> tab and make changes if necessary. Use the horizontal scrollbar directly beneath this section to view all values as needed.                                                                                                    |
|               | The accounting information shown here is populated based upon the Identifier previously selected.                                                                                                    |
| 32.           | Click the <b>Header – Info 1</b> tab.                                                                                                    |
|               | Header - Info 1 Line - Note                                                                                                    |

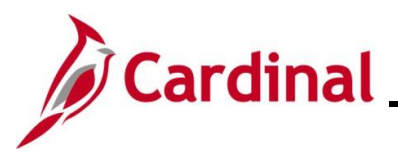

| Step                                       | Action                                                   |                                                                    |                                                                                                    |                 |                  |                      |  |
|--------------------------------------------|----------------------------------------------------------|--------------------------------------------------------------------|----------------------------------------------------------------------------------------------------|-----------------|------------------|----------------------|--|
| The <b>Header – Info 1</b> tab redisplays. |                                                          |                                                                    |                                                                                                    |                 |                  |                      |  |
|                                            | Header - Info 1 Line - Info 1                            |                                                                    |                                                                                                    |                 |                  |                      |  |
|                                            | Unit 50100 Invoice PR                                    | DM028484                                                           | Pretax Amt                                                                                                    | 3,000.00 US     | sp 🖭 🔟           |                      |  |
|                                            | Status NEW                                               | Q                                                                  | Invoice Date 07/22/2024                                                                                                    | 31              | Cycle ID DAILY   | Q                    |  |
|                                            | *Type OTH<br>*Customer 0000003442                        | Q                                                                  | Source PROPDMG                                                                                                    | Q               | *Frequency Once  |                      |  |
|                                            | DOMINION EN                                              | ERGY                                                               | tivity                                                                                                    |                 | Subcustz         |                      |  |
|                                            | *Invoice Form STANDARD                                   | Q                                                                  | From Date                                                                                                    | 31              | To Date          | 31                   |  |
|                                            | Accounting Date 07/26/2024                               | 31                                                                 | Pay Terms NET30                                                                                                    | Q               | Pay Method Check | ✓                    |  |
|                                            | Remit To REMIT                                           | Q                                                                  | Bank Account VDOT                                                                                                    | Q               |                  |                      |  |
|                                            | Sales GOVT                                               | Q                                                                  | Bill Inquiry Phone 804-786-4102                                                                                                    | Q               |                  |                      |  |
|                                            | Credit CREDIT                                            | Q                                                                  | Collector COL4                                                                                                    | Q               |                  |                      |  |
|                                            | Billing Specialist                                       | Q                                                                  | Billing Authority                                                                                                    | Q               |                  |                      |  |
|                                            | Go to: Header Info 2                                     | Address                                                            | Copy Address                                                                                                    |                 |                  |                      |  |
|                                            | Notes Express Entry                                      |                                                                    | Attachments                                                                                                    |                 |                  | Page Series          |  |
|                                            | Summary Bill Search                                      | Line Searc                                                         | h Navigation                                                                                                    | Header - Info 1 | ~                | Prev Next            |  |
|                                            | Return to Search                                         | vious in List 📕 Ne                                                 | xt in List 🔄 Notify 🤶 Refresh                                                                                                    |                 |                  | Add I Update/Display |  |
|                                            | Header - Info 1   Line - Info 1                          |                                                                    |                                                                                                    |                 |                  |                      |  |
| 33.                                        | Click the Status Look Up icon.          Status       NEW |                                                                    |                                                                                                    |                 |                  |                      |  |
| The Look Up Status page displays.          |                                                          |                                                                    |                                                                                                    |                 |                  |                      |  |
|                                            |                                                          | Loc                                                                | ok Up Status                                                                                                    |                 |                  |                      |  |
|                                            |                                                          | Selec<br>CAN<br>FNL<br>HLD<br>INV<br>PND<br>RDY<br>TMF<br>TMF<br>C | ct one of the following values<br>Canceled<br>Finalized Bill<br>Hold Bill<br>Invoiced Bill<br>New Bill<br>Pending Approval<br>Ready to Invoice<br>Temporary Bill<br>Temporary Ready Bill<br>ancel |                 |                  |                      |  |
| 34.                                        | Click the RDY Ready to Invoice list item.                |                                                                    |                                                                                                    |                 |                  |                      |  |
|                                            | RDY Ready to Invoice                                     |                                                                    |                                                                                                    |                 |                  |                      |  |

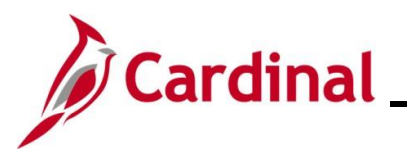

| Step | Action                                                                                                    |  |  |  |
|------|----------------------------------------------------------------------------------------------------|--|--|--|
| 35.  | Click the <b>Save</b> button.                                                                                                    |  |  |  |
|      | Reverse Save                                                                                                    |  |  |  |
| 36.  | Once the Invoice is in a "RDY" status, it will be processed by the next scheduled batch run.<br>During batch, the Bill status changes from "RDY" (Ready to Invoice) to "INV" (Invoiced) and no<br>further changes can be made to the billing data. |  |  |  |